### UPUTA za aktivaciju liječničke iskaznice

Iskaznica inicijalno nije aktivirana i potrebno ju je aktivirati kako bi se mogla koristiti. Postupak aktivacije podrazumijeva unos inicijalnog PIN-a, te odabir željenih PIN-ova za identifikaciju i potpisivanje, kako bi se mogle obavljati kriptografske operacije. Na samom kraju je potreban unos i PUK broja, kojim se mogu otključati identifikacijski i potpisni PIN, ukoliko dođe do zaključavanja tih PIN-ova uslijed prevelikog broja krivih unosa.

Prije nego započnete postupak aktivacije <u>umetnite iskaznicu u elektronički čitač</u> i <u>pokrenite</u> <u>program</u> koji ste prethodno instalirali na svoje računalo.

# Postupak aktivacije opisan je kroz sljedeće korake:

#### Korak 1.

- Nakon što ste umetnuli svoju iskaznicu u čitač i pokrenuli program eID pokrenite aktivaciju klikom na aktivacijski gumb: *Aktiviraj karticu*, kojim se otvara ekran za unos PIN-ova i PUK-a.

| and subjects                                                                                                   |                                               |                                                                                                    |                            |                     |
|----------------------------------------------------------------------------------------------------|-----------------------------------------------|----------------------------------------------------------------------------------------------------|----------------------------|---------------------|
| ATR 2007-12000001125<br>Gelgelikog SALA4352490000<br>Verzija 1.0.0.0<br>UUD NVA<br>Toma <b>© Reje sktivira</b> | E45033E9640++#ECC1739403B0829000<br>11396609F | 12 Iboj kartes 123456789<br>Detan odvarge 1,4,3015<br>Detan stelna 1,4,2028<br>Istevatel PCZ404EB40(4,<br>Defana taleastel) 1977                                                                                                    |                            |                     |
| art.<br>Aktiviraj karticu                                                                                      | jan<br>Prospession Margari Margari            | of an<br>Nacional Contraction (Contract of Contract of Co | o<br>Olijudaj propieri 204 | inn<br>Prompesi PLK |
|                                                                                                    | Ive                                           | \$P6CIM04                                                                                                    |                            |                     |
| Presile<br>Datuero&                                                                                            | Prestine<br>Datue roderga                     | U20R4K<br>1.1.1977 Spol                                                                                                    | HM                         |                     |
| 1                                                                                                    | 009                                           | 01234567890                                                                                                    |                            |                     |
|                                                                                                    | Prebivalite                                   | ZAGREB, ZAGREB/Servska cesta 3t                                                                                                    |                            |                     |
| 446(m) 18,5348                                                                                                 |                                               |                                                                                                    |                            |                     |

### Korak 2.

- U ekran unesite sljedeće podatke:

| Toicila | loi DTN          |              |               |  |
|---------|------------------|--------------|---------------|--|
| Inicija | IN PAG           |              |               |  |
| Identi  | fikacijski PIN   |              |               |  |
| PIN p   | otvrda           |              |               |  |
| Potois  | ni PIN           |              |               |  |
| DIM     | aturda           |              |               |  |
| PUK     |                  |              |               |  |
| PUK p   | otvrda           |              |               |  |
| Valida  | cija             |              |               |  |
| Mora    | sadržavati na    | sjmanje 10   | 0 znakova     |  |
| Mora    | sadržavati na    | ajviše 10 z  | anakova       |  |
| Mora    | biti razlıčit od | trenutne     | vrijednosti   |  |
| Mora    | biti ispravno p  | potvrđen     |               |  |
| Može    | sadržavati bi    | lo koji prin | itabilni znak |  |

a) Inicijalni PIN se nalazi u dokumentu koji ste dobili uz iskaznicu pod naslovom *Inicijalni PIN (na slici)*.

| Aktivacija kartice inicij                                              | alnim PIN-om                                                                                                    |
|------------------------------------------------------------------------|----------------------------------------------------------------------------------------------------|
| Jo-uspices of the local                                                | Une godovera, s <sup>6</sup> jedite upute za njegovo korištenje te pokrenite aktivaciju kartice unosom dodijeljenog                                                                                       |
| nicitation Linear                                                      |                                                                                                    |
|                                                                        |                                                                                                    |
| _                                                                      |                                                                                                    |
| <sup>5</sup> o uspješnoj aktivaciji oba<br>certifikate sadržane na kar | vezni ste provesti postupak promjene inicijalnog PIN-a kartice i unijeti PIN-ove za elektroničke<br>jci. Za promjene i unos PIN-ova slijedite upute dostupne na Moj ID.                                   |
| VAŽNO:                                                                 | tasi as basilitasia, basilas Važa au adamamant to sta ih dutai Atititi ad auhitta ili adamania                                                                                                    |
| Aktivacijski pod                                                       | jaci za konstenje, kantice vasa su ougovornost te ste in duzni stititi od gubitka ili odavanja.                                                                                                    |
| /aŝa kartica spremna je :<br>azličitih funkcionalnosti de              | ta korištenje. Ovisno o dodijeljenim Vam elektroničkim certifikatima, omogućeno Vam je korištenje<br>taljno opisanih na Portalu www.id.hr. Na istoj adresi možete pronaći i odgovore na često postavljana |

- b) U polja *Identifikacijski PIN i PIN potvrda* unesite Vaš odabrani identifikacijski PIN (*sami* određujete PIN **PAŽNJA ! NE koristiti dijakritičke znakove** npr. č, ć, đ, š i ž i sl.)
- c) U polja *Potpisni PIN i PIN potvrda* unesite Vaš odabrani potpisni PIN (*sami određujete PIN* **PAŽNJA ! Ne koristiti dijakritičke znakove** npr. č, ć, đ, š i ž i sl.)
- d) U polja *PUK i PUK potvrda* unesite Vaš odabrani PUK broj (*sami određujete PUK PAŽNJA* ! *NE koristiti dijakritičke znakove npr. č, ć, đ, š i ž i sl.*)

- Ukoliko ste valjano unijeli sve podatke pojaviti će se zelena kvačica!

| TR. 38FF 1300008131FE4<br>ergistoroj SADA43524F000001<br>erzija 1.0.0.0 | 5003185640444ECC17394018082<br>109693FF | I Aktivacija kartice<br>Inicijalis PDs                        |                                                              |        |                           |             |
|-------------------------------------------------------------------------|-----------------------------------------|---------------------------------------------------------------|--------------------------------------------------------------|--------|---------------------------|-------------|
| atus 🔘 Nije aktivirana                                                  |                                         | Identifikacijski FDN<br>PDN potvrda                           |                                                              |        |                           |             |
| Aktiviraj kartica                                                       | er<br>Promjers identifikacijsk PDI      | Potpieri PDV<br>PDV potvrda                                   |                                                              |        | d)<br>Hjučaj potpisni PDN | Prompen PUK |
| 0                                                                       | Ine<br>Prezine<br>Datus rođenja         | PUK<br>PUK potvrda                                            |                                                              | •      | MIM                       |             |
| 10                                                                      | CIIB<br>Prebivališta                    | Mora sadržavati n<br>Mora sadržavati n<br>Mora bit različi od | gnarge 10 znakova<br>gvile 10 znakova<br>trenutne utlednosti | 000    |                           |             |
| Velčna 18.5348                                                          | ]                                       | Mora bili ingravno<br>Može sadržavati bi                      | poturden<br>Io koji printabilni znak                         | 0      |                           |             |
|                                                                         |                                         |                                                               |                                                              | Uretha |                           |             |

## Nakon valjanog unosa kliknite na gumb U redu

i

Vaša iskaznica je spremna za korištenje !